## Checking Certificate Validity

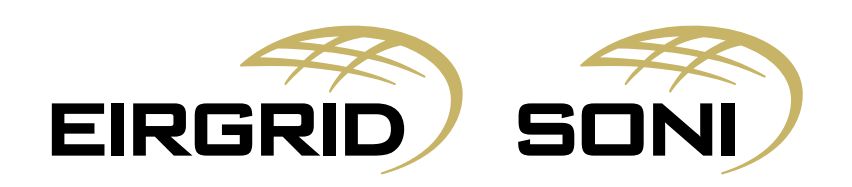

To view the validity of your certificate, please open the PKI client on your PC.

Select the certificate you wish to check and click on View certificate details

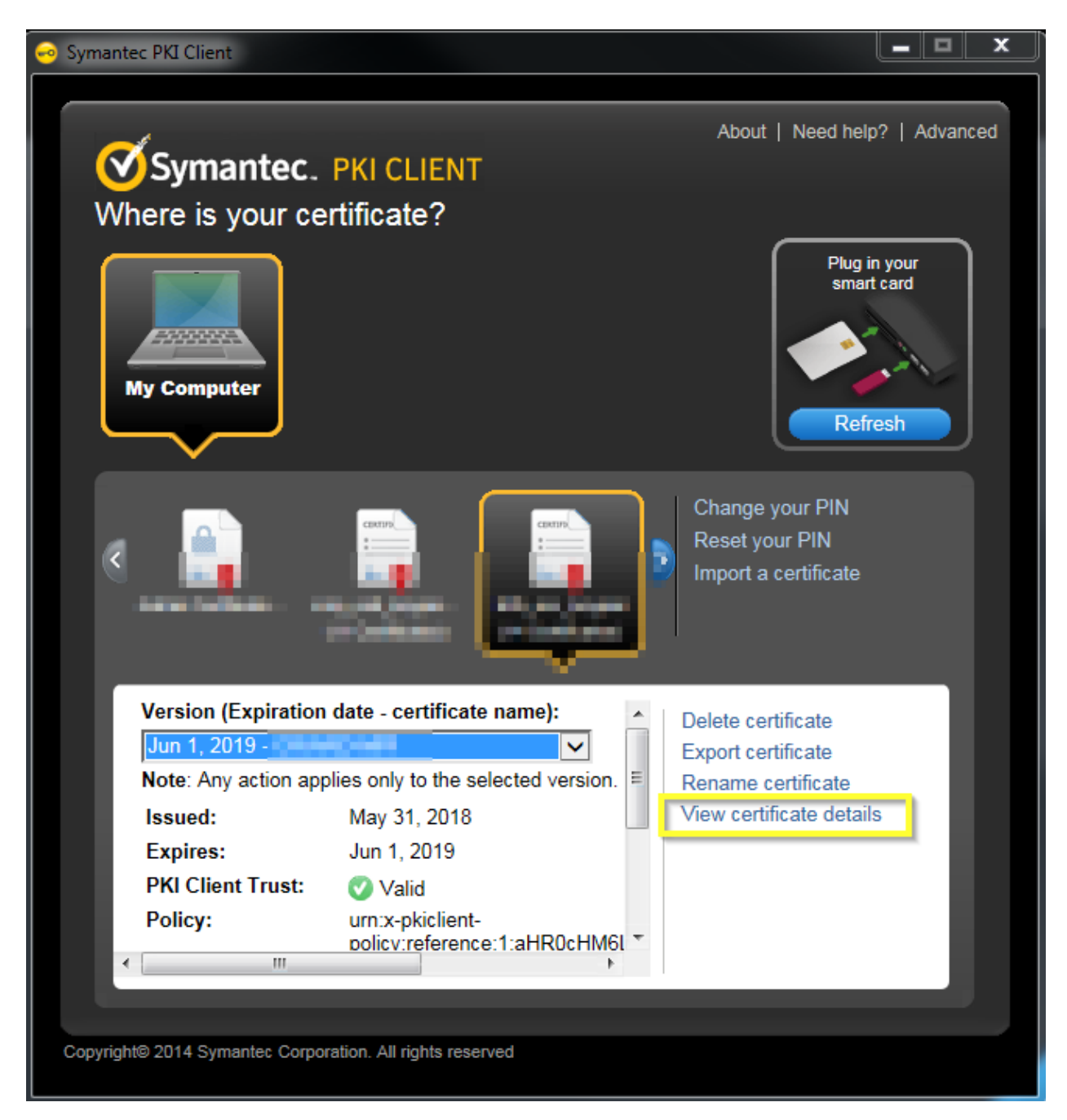

The validity period will be shown as below.

| Certificate                                                             |  |
|-------------------------------------------------------------------------|--|
| General Details Certification Path                                      |  |
| Certificate Information                                                 |  |
| This certificate is intended for the following purpose(s):              |  |
| Proves your identity to a remote computer                               |  |
|                                                                         |  |
|                                                                         |  |
|                                                                         |  |
|                                                                         |  |
| Issued to:                                                              |  |
| Issued by: SEMO - contractual joint venture between Eirgrid<br>and SONI |  |
| Valid from 31/05/2018 to 01/06/2019                                     |  |
|                                                                         |  |
| Install Certificate Issuer Statement                                    |  |
| Learn more about certificates                                           |  |
|                                                                         |  |
| ОК                                                                      |  |

If the certificate is within 30 days of expiry, you will have an option on the PKI client to renew the certificate.

You can also check on the certificate via the IE browser as follows:

## Click on Internet options.

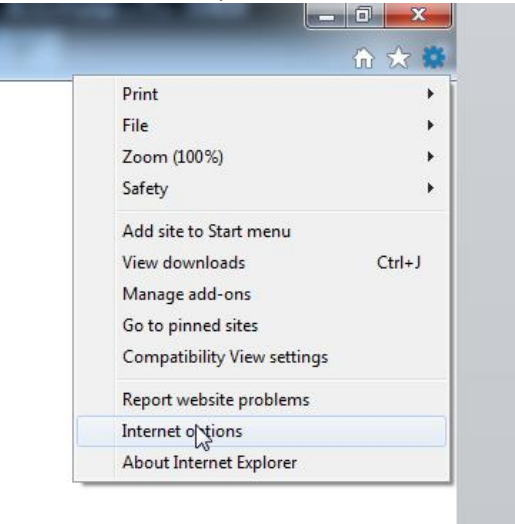

## Select the certificates button

| nternet Opti | ons ? X                                                                                                    |
|--------------|----------------------------------------------------------------------------------------------------|
| General S    | ecurity Privacy Content Connections Programs Advanced                                                                                  |
| Certificate  | s                                                                                                    |
|              |                                                                                                    |
| Cle          | ear SSL state Certificate Publishers                                                                                                   |
| AutoComp     | lete                                                                                                    |
|              | AutoComplete stores previous entries Settings<br>on webpages and suggests matches<br>for you.                                          |
| Feeds and    | Web Slices                                                                                                    |
|              | Feeds and Web Slices provide updated Settings<br>content from websites that can be<br>read in Internet Explorer and other<br>programs. |
|              | OK Cancel Apply                                                                                                    |

You can view the certificates installed on your browser and see the expiration dates as shown below.

| Personal Other Peopl                                                                                                    | e Intermediate Certification      | Authorities Trusted | Root Certification 4 |
|----------------------------------------------------------------------------------------------------|-----------------------------------|---------------------|----------------------|
| Issued To                                                                                                    | Issued By                         | Expiration Date     | Friendly Name        |
| Contraction of the                                                                                                    | <ul> <li>BOOKS whether</li> </ul> | THE OWNER WATCHING  | TOUR BAR             |
| A CONTRACTOR OF THE OWNER OF THE OWNER OWNE OWNE OWNE OWNE OWNE OWNE OWNE OWNE                                                                                                    | a ser secondar                    | 10000               | 1000                 |
| Contract of the second second s                                                                                                    | Contraction of the                | 1000                | Contract on the      |
|                                                                                                    | States and                        |                     | ACCESSION NAMES      |
| Subsection and the subsection of the subsection of the subsection | SEMO - contractual joi.           | 01/06/2019          | 100000-0000          |
| Sec. 1                                                                                                    | and the second                    | and shows           |                      |
| •                                                                                                    | III                               |                     | 4                    |
| Import Exp                                                                                                    | ort Remove                        |                     | Advanced             |
| Certificate intended pu                                                                                                    | rposes                            |                     |                      |
| Client Authoritication                                                                                                    |                                   |                     |                      |

Please note: You cannot renew the certificate via the option. You must have the PKI client installed on your PC to renew the certificate.